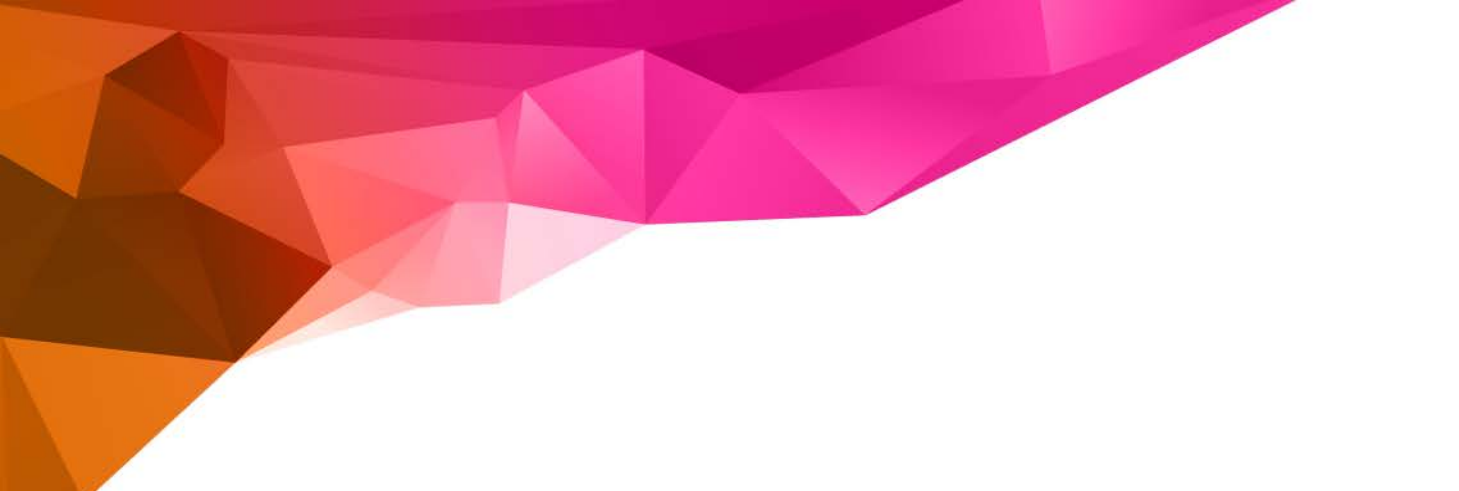

## AmeriHealth Administrators – Aerial iExchange

May 2016

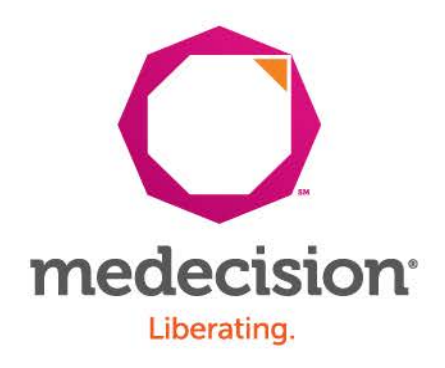

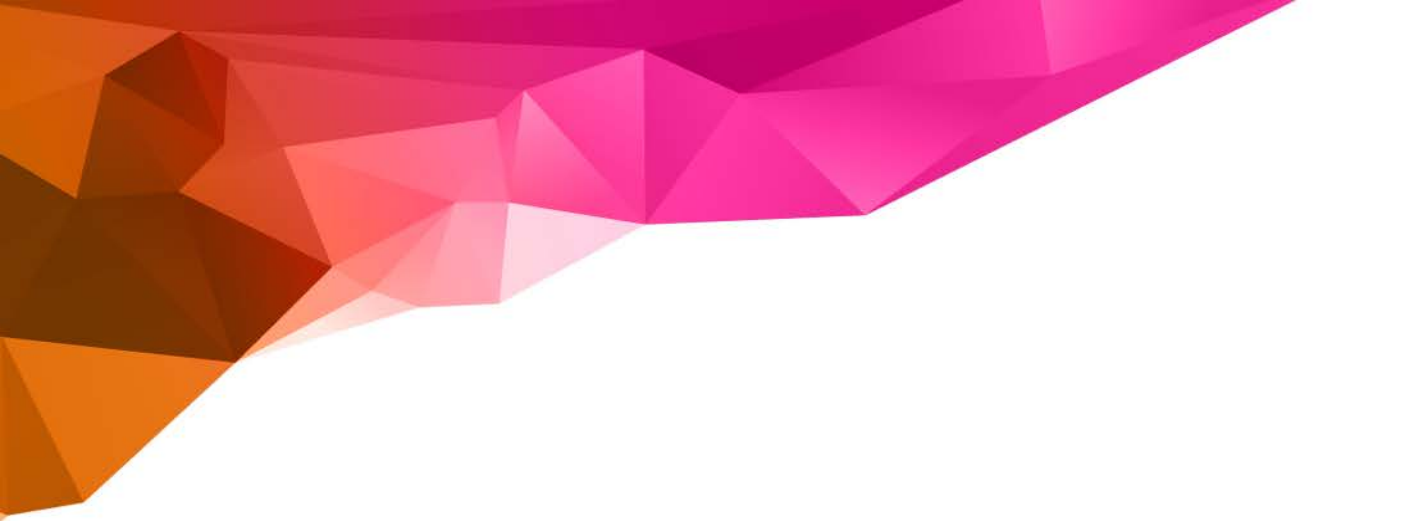

### Aerial iExchange Overview

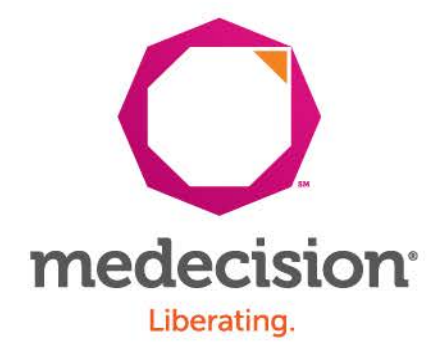

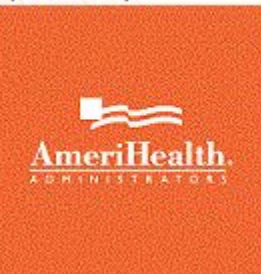

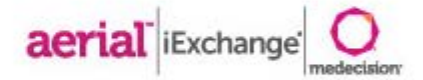

## iExchange

- Allows providers to perform healthcare transactions with health plans and payers using the Internet
  - » Supports 4 tiers of health care request processing:
    - Submission
    - Transaction editing
    - Pre-processing business rules (eligibility verification, provider network status, etc.)
    - Final determination (approval, pend status)
      - » Receive **auto-approvals** based on clinical and business rules

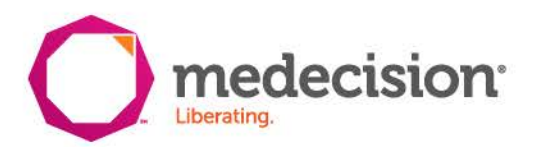

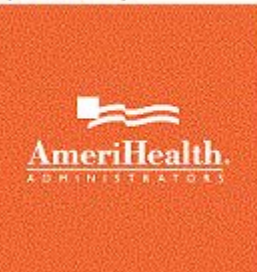

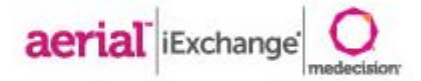

# **Key Features**

- Real-time approval for initial requests and extensions
- Immediate posting to work queues for exception cases
- Pre-certification status inquiries
- Ability to present questionnaires that may impact the request status
- Delegated security model
  - » Allows iExchange administrative users to create and maintain user ids for the group

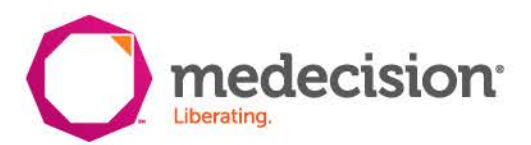

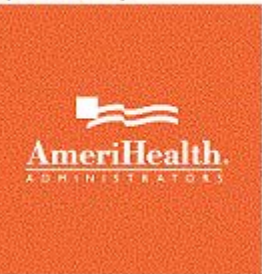

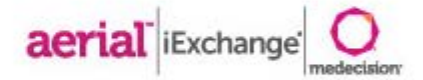

### **Getting Started**

- » URL
  - In addition to accessing iExchange via the AmeriHealth Adminstrators provider portal, you can also create a shortcut on your desktop using the below URL
  - » <u>https://nexaligniexchange.medecision.com/IEApp/login/providerLogin.faces?</u> <u>mcoCobrandingId</u>=
- » Login information is case sensitive
  - » User ID, iEXCHANGE ID and Password are required
  - » Users will be prompted to change passwords every 30 days
- > Upon Initial login **New Users** will be asked to provide:
  - » E-mail address
  - » Security question and answer
  - » This will allow users to reset passwords electronically
- » System time out
  - » If there is no activity for a period of 60 minutes, users will be "timed out" of iEXCHANGE and you will received the below message:
  - » "Your session has expired. Please, login again."

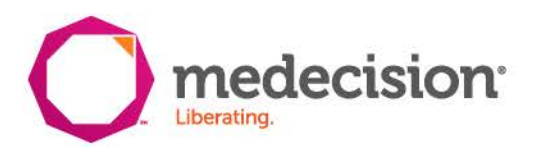

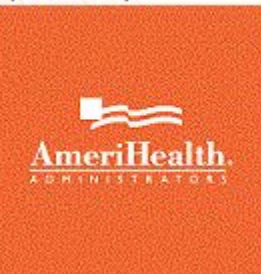

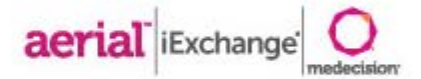

## Navigation Tip

- » Do not use the "Back" button to navigate in iEXCHANGE
  - At the bottom of most pages you will see buttons (such as "Cancel", "Back", or "New Search") that allow you to return to previous pages
  - » You can click the "Starting point" block in the upper left hand corner at anytime to return to the main page

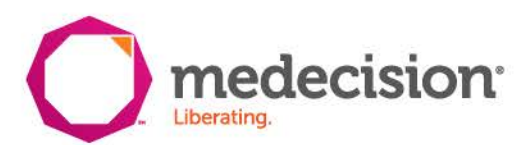

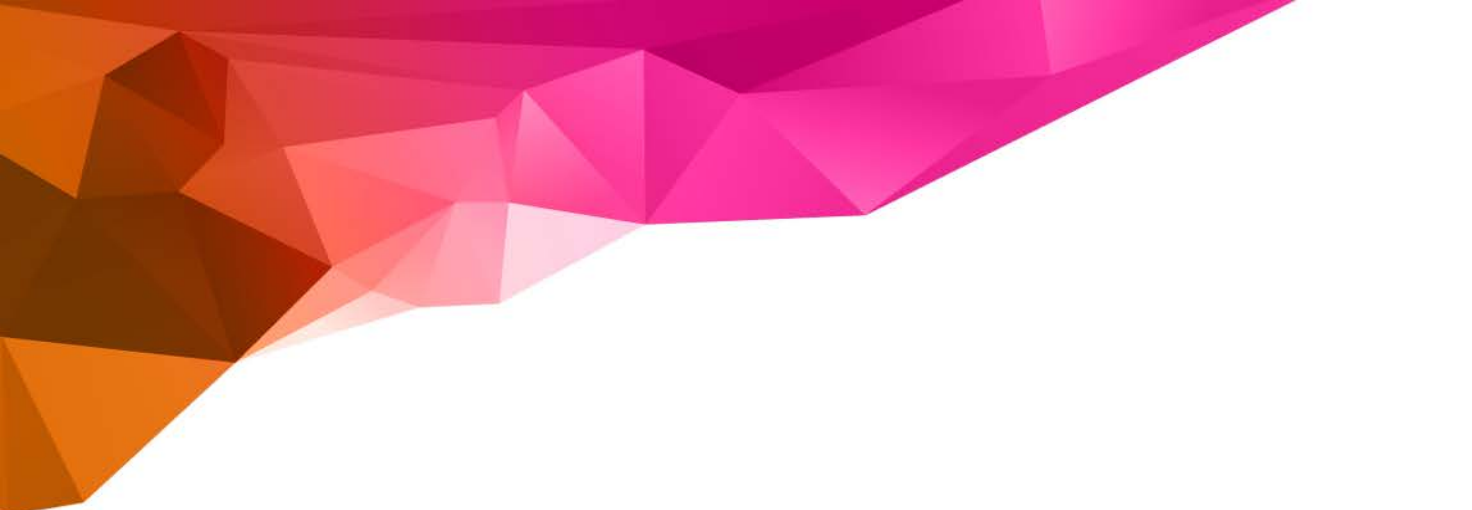

#### Initial Login

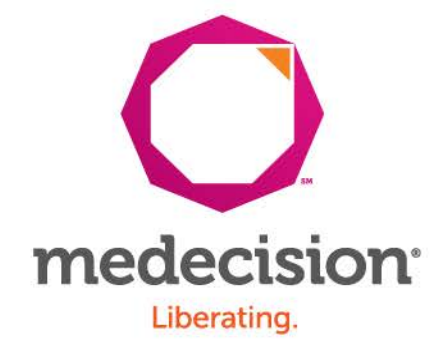

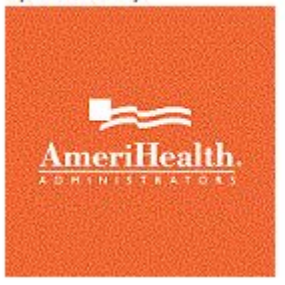

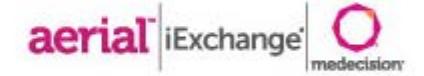

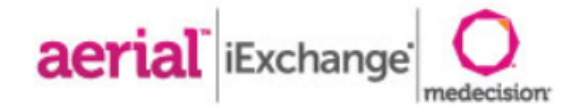

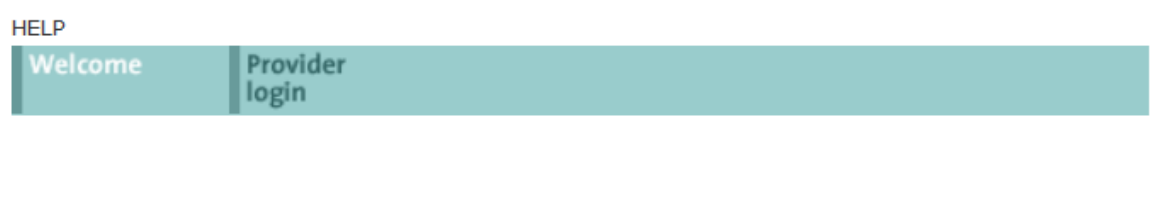

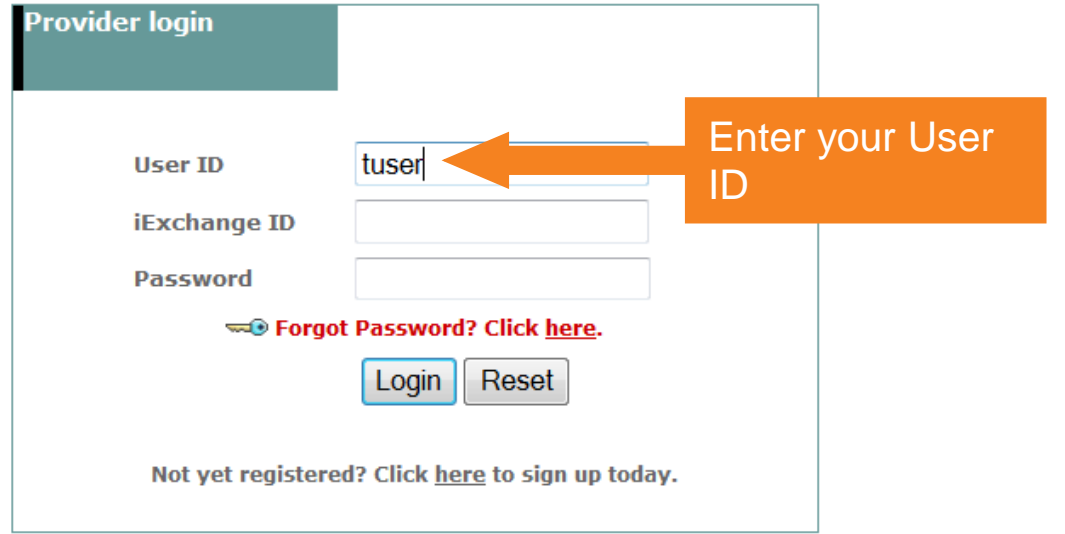

Enter your **User ID**, the **iExchange ID** assigned to your office, and then your **Password**. Click the Login button to connect. Note that the IDs and Password you must enter are case-sensitive. You must enter each with the appropriate upper and lower-case letters as used when each was set up.

**Need help logging in?** Click the Help link above if you need more information to successfully connect to iExchange.

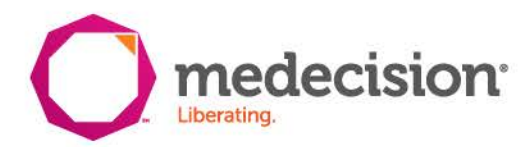

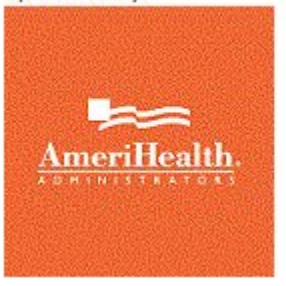

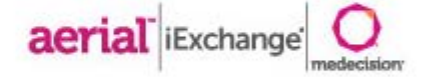

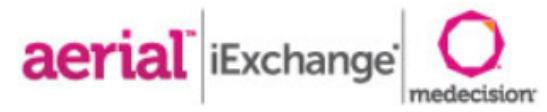

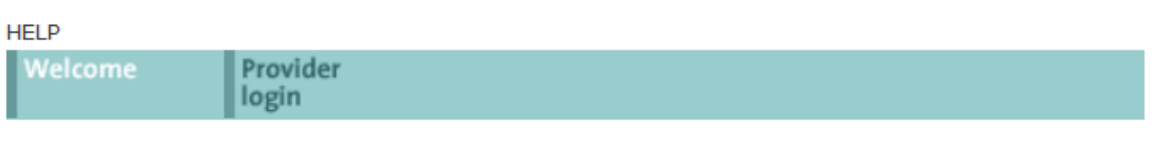

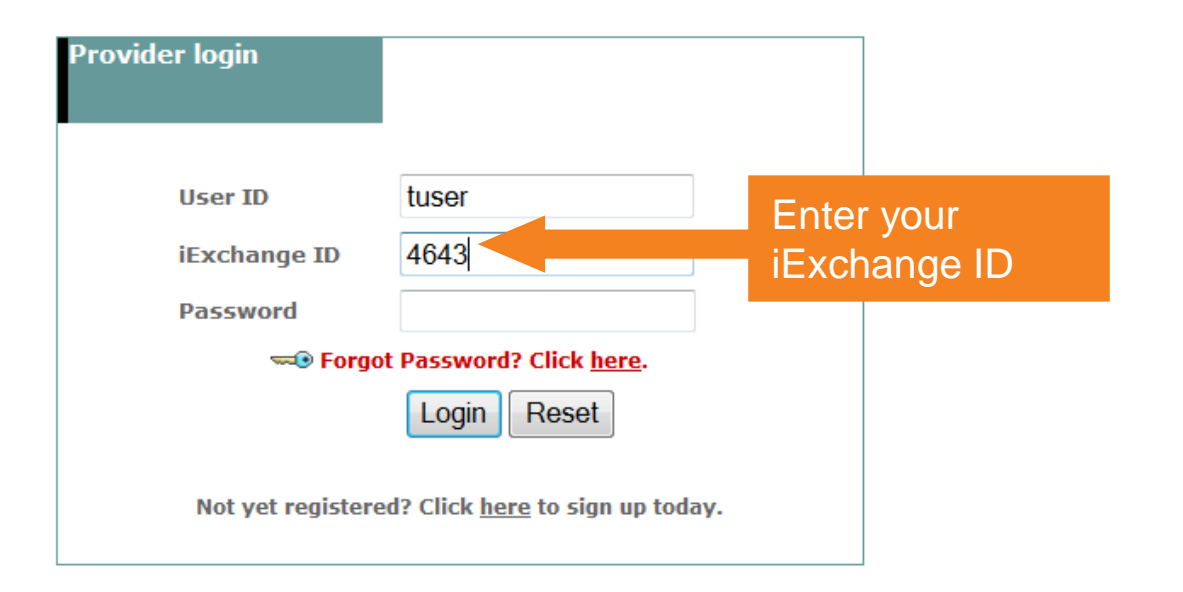

Enter your **User ID**, the **iExchange ID** assigned to your office, and then your **Password**. Click the Login button to connect. Note that the IDs and Password you must enter are case-sensitive. You must enter each with the appropriate upper and lower-case letters as used when each was set up.

Need help logging in? Click the Help link above if you need more information to successfully connect to iExchange.

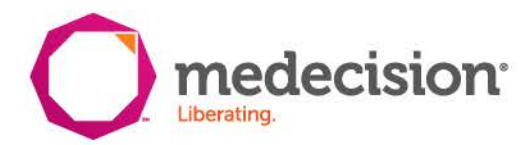

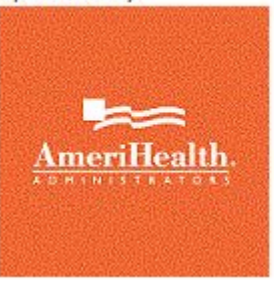

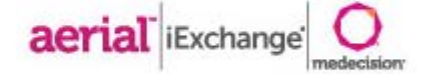

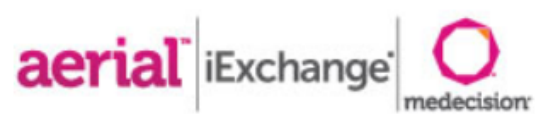

| HELP    |                   |
|---------|-------------------|
| Welcome | Provider<br>login |

| Provider login    |                                 |      |        |
|-------------------|---------------------------------|------|--------|
| User ID           | tuser                           |      |        |
| iExchange ID      | 4643                            |      |        |
| Password          | ••••                            | Ente | r your |
| 🖘 Forgo           | t Password? Click <u>here</u> . | pass | word   |
|                   | Login Reset                     |      |        |
| Not yet registere | d? Click here to sign up today  |      |        |

Enter your **User ID**, the **iExchange ID** assigned to your office, and then your **Password**. Click the Login button to connect. Note that the IDs and Password you must enter are case-sensitive. You must enter each with the appropriate upper and lower-case letters as used when each was set up.

**Need help logging in?** Click the Help link above if you need more information to successfully connect to iExchange.

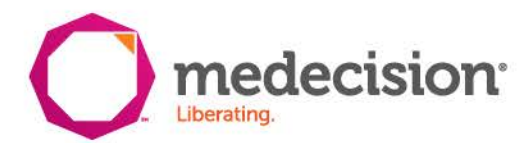

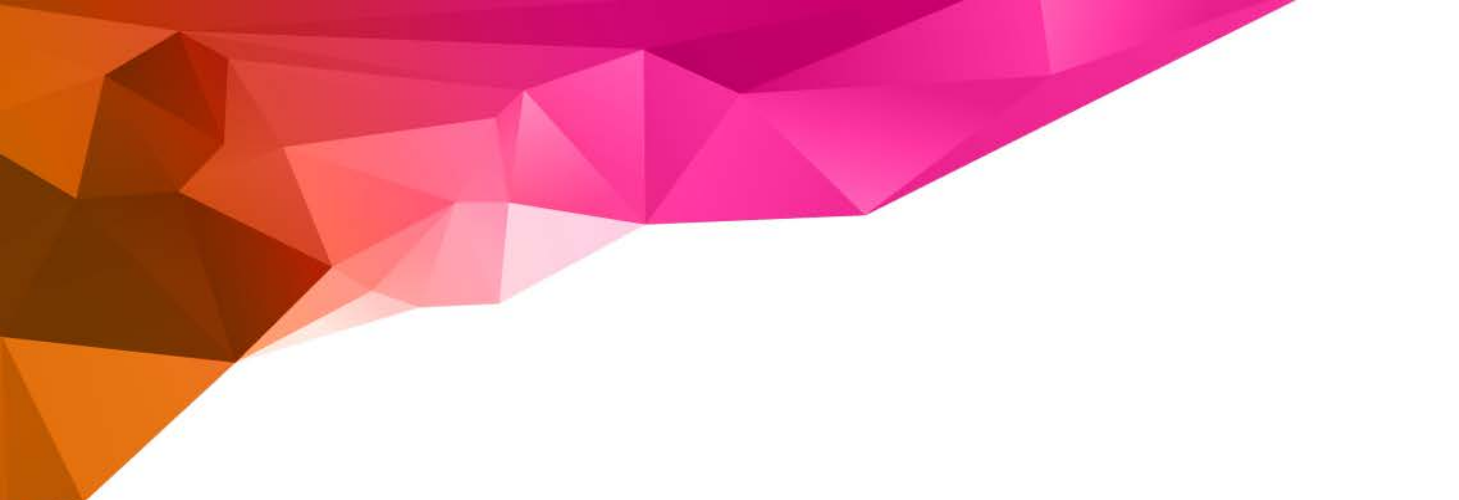

#### Setting Up your Security Question

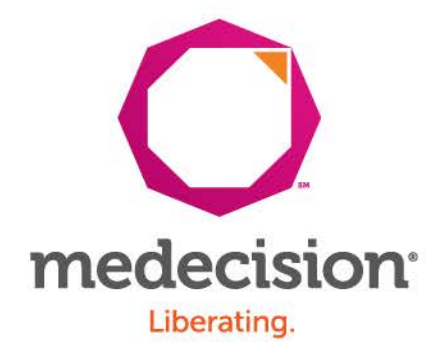

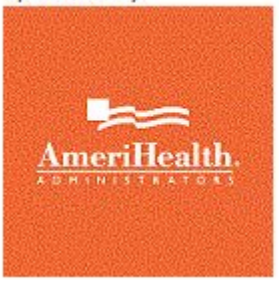

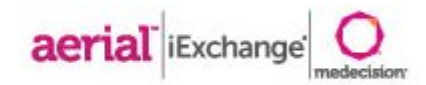

Provider Test Group

Test User log out

|                               | HELP   PREFERENCES                                                                                                    |                                                                                                    |                                                                                                    | last log in:                                                                                              |
|-------------------------------|----------------------------------------------------------------------------------------------------|----------------------------------------------------------------------------------------------------|----------------------------------------------------------------------------------------------------|----------------------------------------------------------------------------------------------------|
|                               | Edit user<br>profile                                                                                                    |                                                                                                    |                                                                                                    |                                                                                                    |
|                               | Edit User Profile<br>Edit your user account pro<br>security question and answ<br>required so that should yo<br>answering the security que<br>When answering the security<br>guessed may be made mor<br>spelling it backwards. For -<br>made more secure as 'smi<br>account profile information<br>User account setup must<br>must be valued: Email add<br>answer. | file information including y<br>ver. Your address and sed<br>u forget your password yo<br>estion and have a tempora<br>ity question, it is recomme<br>guessable by others. An a<br>ore secure by adding mem<br>example, using mother's r<br>ith1234' or as 'htims'. One<br>n, click <b>Save</b> .<br><b>be completed before y</b><br><b>dress, confirm Email ac</b> | your name, email address<br>urity question and answer<br>ou may then reset your pa<br>any password sent to you v<br>ended that the answer be<br>answer that could be poter<br>iorable numbers to the enu-<br>maiden name of 'smith' co<br>e you have edited your us<br>ou proceed. The following<br>dress, one security qui | , and<br>are<br>ssword by<br>via email.<br>ntially<br>d or by<br>uld be<br>er<br>ing fields<br>estion and |
| Edit user profile             | First name<br>Middle name                                                                                                    | Test                                                                                                    |                                                                                                    |                                                                                                    |
|                               | Last name                                                                                                    | User                                                                                                    |                                                                                                    | Upon initial                                                                                              |
| 2 Add/Edit email →<br>address | Email address<br>Confirm email address                                                                                                    | tom.malseed@medeci<br>tom.malseed@medeci                                                                                                    | sion.com                                                                                                    | will be asked<br>to provide an<br>e-mail<br>address                                                       |
| Select security               | Security question<br>Security answer                                                                                                    |                                                                                                    |                                                                                                    | Ň                                                                                                    |
|                               |                                                                                                    |                                                                                                    |                                                                                                    | Save                                                                                                    |

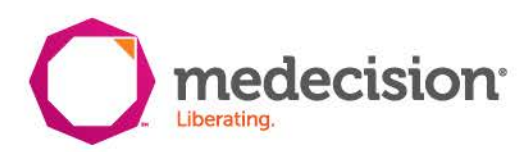

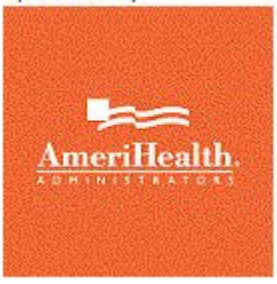

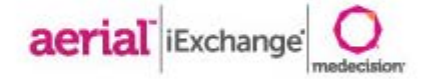

**Provider Test Group** 

Test User log out Past log in: HELP | PREFERENCES Edit user profile Edit User Profile Edit your user account profile information including your name, email address, and security question and answer. Your address and security question and answer are required so that should you forget your password you may then reset your password by answering the security question and have a temporary password sent to you via email. When answering the security question, it is recommended that the answer be memorable and not easily guessable by others. An answer that could be potentially guessed may be made more secure by adding memorable numbers to the end or by spelling it backwards. For example, using mother's maiden name of 'smith' could be made more secure as 'smith1234' or as 'htims'. Once you have edited your user account profile information, click Save. User account setup must be completed before you proceed. The following fields must be valued: Email address, confirm Email address, one security question and answer. Edit user profile First name Test Middle name optional Last name What is your favorite author? Users will What is your favorite historical character? What is your favorite holiday destination? also be Add/Edit email What is your favorite movie? Email address What is your favorite musical artist? asked to What is your mother's maiden name? Confirm email address What was the name of the boy or girl you first kissed? select a What was the name of your favorite childhood friend? What was the name of your first grade teacher? security What was your high school mascot? Select security Security question ¥ question Security answer and answer Save

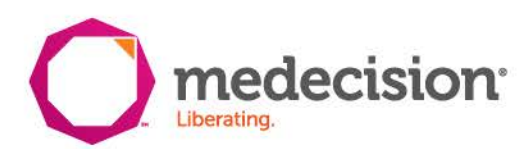

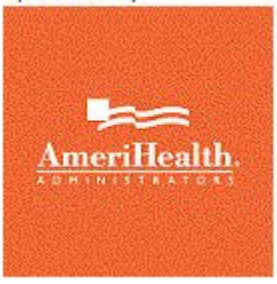

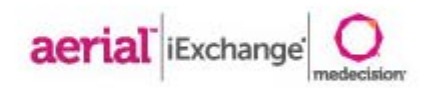

Provider Test Group

Test User log out

|                      |                                                                                                    |                                                                                                    |                                                                                                    | lest user log out                                                                                              |
|----------------------|----------------------------------------------------------------------------------------------------|----------------------------------------------------------------------------------------------------|----------------------------------------------------------------------------------------------------|----------------------------------------------------------------------------------------------------|
|                      | HELP   PREFERENCES                                                                                                    |                                                                                                    |                                                                                                    | last log in:                                                                                                   |
|                      | Edit user<br>profile                                                                                                    |                                                                                                    |                                                                                                    |                                                                                                    |
|                      | Edit User Profile                                                                                                    | file information including y                                                                                                    | rour name, email ad                                                                                                    | ddress, and                                                                                                    |
|                      | required so that should yo<br>answering the security que<br>When answering the secur<br>memorable and not easily<br>guessed may be made mo<br>spelling it backwards. For<br>made more secure as 'smi<br>account profile information | ut forget your password yo<br>estion and have a tempora<br>ity question, it is recomme<br>guessable by others. An a<br>re secure by adding mem-<br>example, using mother's n<br>th1234' or as 'htims'. Once<br>, dick <b>Save</b> . | in y determined the reset y<br>ry password sent to<br>anded that the answ<br>nswer that could be<br>orable numbers to t<br>naiden name of 'sm<br>a you have edited y | our password by<br>o you via email.<br>ver be<br>a potentially<br>the end or by<br>iith' could be<br>your user |
|                      | User account setup must<br>must be valued: Email add<br>answer.                                                                                                    | be completed before yo<br>dress, confirm Email ad                                                                                                    | ou proceed. The f<br>dress, one secur                                                                                                    | ollowing fields<br>ity question and                                                                            |
| dit user profile 🛛 🗖 | First name                                                                                                    | Test                                                                                                    |                                                                                                    |                                                                                                    |
|                      | Middle name                                                                                                    |                                                                                                    |                                                                                                    |                                                                                                    |
|                      | Last name                                                                                                    | User                                                                                                    |                                                                                                    |                                                                                                    |
| dd/Edit email 🛛 🗖    | •                                                                                                    |                                                                                                    |                                                                                                    |                                                                                                    |
| address              | Email address                                                                                                    | tom.malseed@medecis                                                                                                    | sion.com                                                                                                    |                                                                                                    |
|                      | Confirm email address                                                                                                    | tom.malseed@medecis                                                                                                    | sion.com                                                                                                    |                                                                                                    |
| Select security      |                                                                                                    |                                                                                                    |                                                                                                    |                                                                                                    |
| question             | Security question                                                                                                    | What was your high sch                                                                                                    | iool mascot?                                                                                                    | *                                                                                                    |
|                      | Security answer                                                                                                    | panthers                                                                                                    |                                                                                                    |                                                                                                    |
|                      |                                                                                                    |                                                                                                    |                                                                                                    | Save                                                                                                    |
|                      |                                                                                                    |                                                                                                    |                                                                                                    | Jave                                                                                                    |

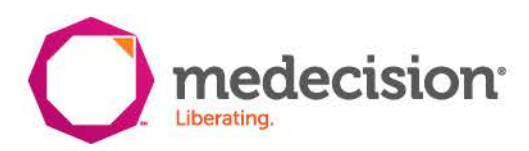

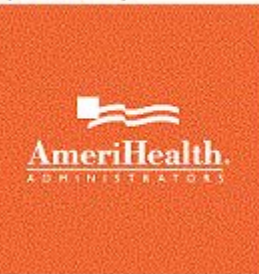

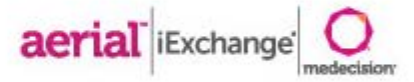

### iExchange Starting Point

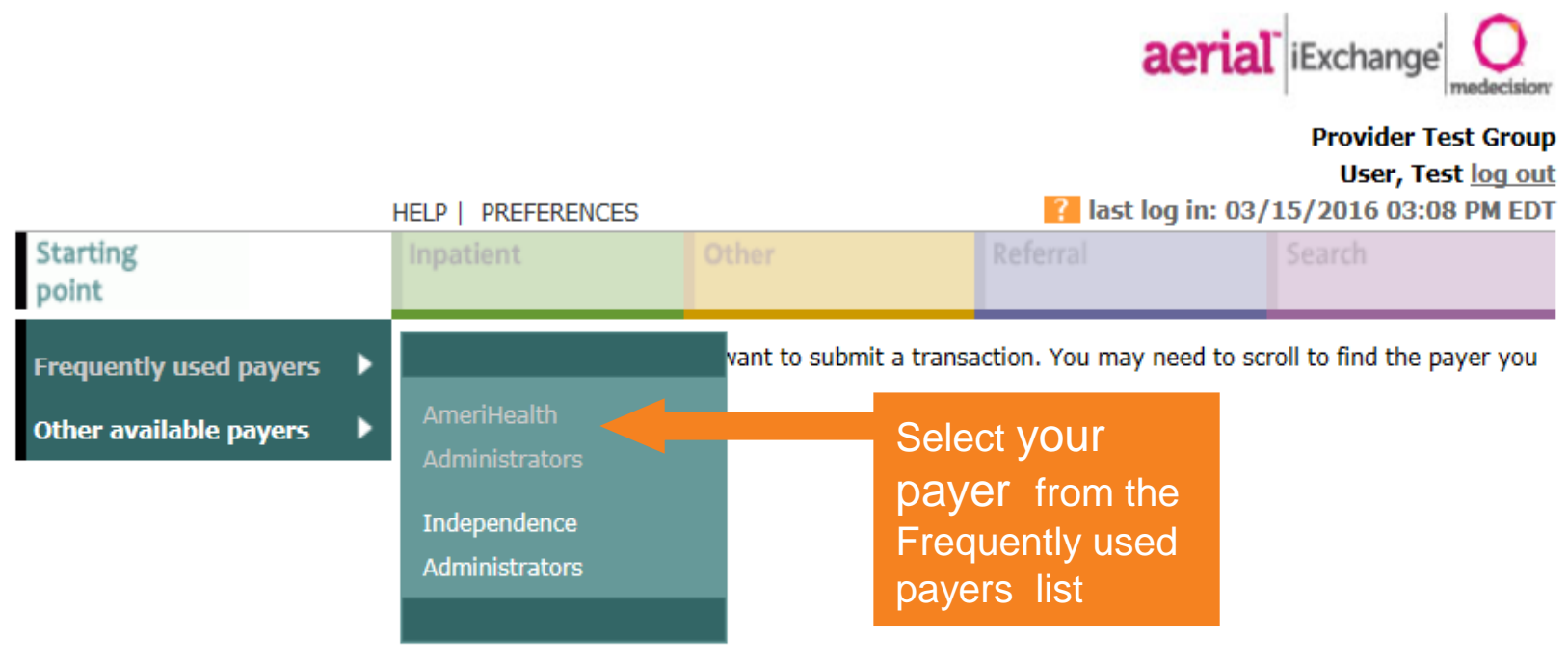

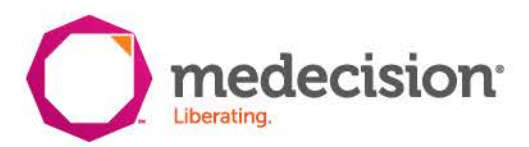